## How to register for the SEND Portal: Go to the websitewww.newcastlesupportdirectory.org.uk/send-portal Parents/Carers or Young people To register or log on to the SEND Portal, please follow this link: Click on Citizen Portal for Parents/Carers/Young people the second Click on the link below for a step-by-step guide on how link on the to register or log on: Step-by- step Guide for Registration page. If you DO NOT have a 'Citizen Portal' account Don't have an account? Please register an account already, click Required fields are marked with a red asterisk 'register'. Email address If you DO have Password Show a 'Citizen Forgot your password? Sign in Portal' account. then sign in here.

Required fields are marked with a red asterisk.\*

Email address \*

Confirm email address \*

Password \*

Title \*

Pease select 

Forename \*

Surname \*

Surname \*

Surname \*

Sex \*

Unknown 

If you need help with your address, use the Post Office's Postcode Finder.

Find address \*

Postcode 
Sex t

Mobile phone number

Mobile phone number

To register- Fill in the details above and click 'SUBMIT', an email will then be received.

## SEND Portal Registration Guide for Parents/Carers

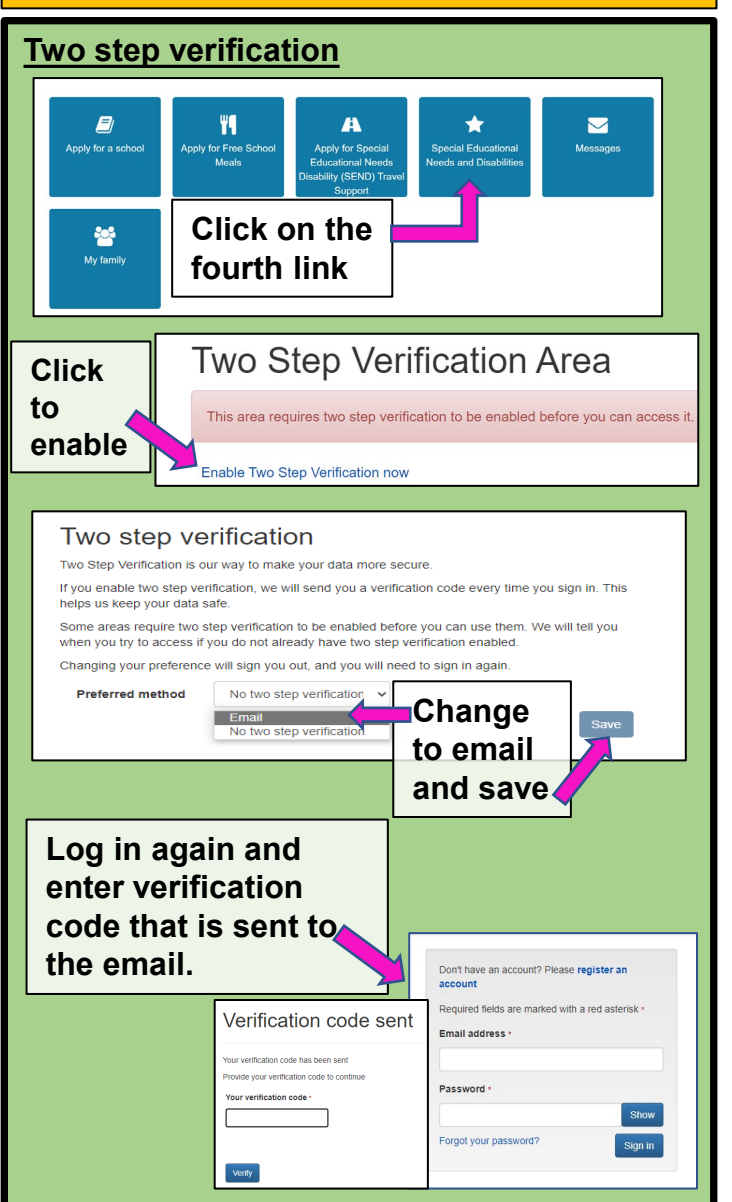

If you are already linked to your child's or your own portal account then their/your name will appear, if not add a child.

|                                                                                                    | Add child                                 |                                     |                     |
|----------------------------------------------------------------------------------------------------|-------------------------------------------|-------------------------------------|---------------------|
|                                                                                                    |                                           | Required fields are marked wit      | th a red asterisk • |
| Add child                                                                                                    | Forename *                                |                                     |                     |
|                                                                                                    | Middle name                               |                                     |                     |
|                                                                                                    | Surname *                                 |                                     |                     |
|                                                                                                    | Sex *                                     | Unknown                             | ~                   |
|                                                                                                    | Gender Identity                           | Not known                           | ~                   |
|                                                                                                    | Gender Identity Description               |                                     |                     |
| CHILD' and enter                                                                                                    |                                           | dd/mm/yyyy                          |                     |
| details                                                                                                    | Date of birth *                           | Please select                       |                     |
| requested. Click                                                                                                    | Current school *                          | Please select                       |                     |
| 'Add child' at the                                                                                                    | Relationship to child *                   | Your relationship to this child     |                     |
|                                                                                                    | Parental responsibility *                 | ⊖ Yes                               |                     |
| bottom of the                                                                                                    |                                           | O No                                |                     |
| page.                                                                                                    |                                           | Do you have legal responsibilit     | ty for this child?  |
|                                                                                                    | Select address *                          |                                     |                     |
| Paula<br>Portal<br>Date of birth 01/09/2015                                                                                                    | Click or                                  | n your                              | ]                   |
| 22<br>Citizen Portal Lane<br>Newcastle upon Tyne<br>NE55 2YL<br>Paula Portal<br>Paula Portal<br>Weat happen now?<br>Weat happen now?<br>Weat happen now?                                                                                                    | child's j<br>You will<br>the SEN<br>page. | profile.<br>I then see<br>ID Portal |                     |
| 22<br>Citizen Portal Lane<br>Newcastle upon Tyne<br>NE55 2YL<br>Paula Portal<br>Paula Portal<br>Repet<br>Version coorr<br>Version coorr<br>V | child's i<br>You will<br>the SER<br>page. | profile.<br>I then see<br>ID Portal |                     |